# How to change Account Addresses

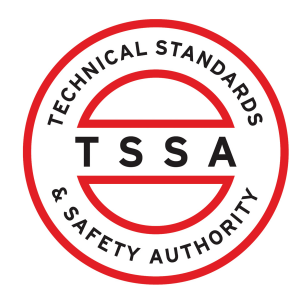

This guide will provide you with step-by-step instructions on how to change an account address in the TSSA Client Portal

| in the clience of the home page, click the <b>Accounts</b> tak                                                                                                 |                                                                           |
|----------------------------------------------------------------------------------------------------|---------------------------------------------------------------------------|
| Home Accounts Applications Invoices                                                                                                    |                                                                           |
| Customer Portal                                                                                                    |                                                                           |
| Hi Ada Shelby                                                                                                    |                                                                           |
| Welcome to the TSSA portal, where, customers can view and manage account informati                                                                             | ion, submit application requests, pay inv                                 |
| New Customers                                                                                                    | Existing Customers                                                        |
| Create an Individual account if you are applying for:                                                                                                    | Link to your TSSA account with,                                           |
| A personal certificate                                                                                                    | Invoice or inspection report or                                           |
| For all other requests create an Organization account                                                                                                    | Valid authorization (licence/cert                                         |
| <ul> <li>We require the company's legal entity details, i.e., corporation number or business<br/>identification number.</li> </ul>                             | Account Access key                                                        |
| Third Party Property Management Companies                                                                                                    | Third Party Submitters                                                    |
| Link to your own TSSA account prior to linking to the owner/operator you wish to<br>transact on behalf of, i.e. pay an invoice, submit an application request, | Link to your own TSSA account pri<br>on behalf of, i.e. submit an applica |
| If you do not have an account with TSSA:                                                                                                    | If you do not have an account with                                        |
| Please create a Third-Party Property Manager account first,                                                                                                    | Please create a Third-Party Sub                                           |
|                                                                                                    |                                                                           |

Click the **TSSA account.** Details of the account will appear.

| Home > Accounts                     |                           |                |                                  |                              |                      |
|-------------------------------------|---------------------------|----------------|----------------------------------|------------------------------|----------------------|
| Hi Eric Lee!                        |                           |                |                                  |                              |                      |
|                                     |                           |                |                                  | Create Account L             | ink Existing Account |
| Portal Manager 🕕                    |                           |                |                                  |                              |                      |
| Aby Shelby                          | Account Number: 003018036 | 0<br>Exams     | 0<br>Authorizations              | 0<br>Work Orders In Progress | 0<br>Unpaid Invoices |
| David Smith O/A Dell Enterprises    | Account Number: 003018017 | 0<br>Inventory | 0<br>Authorizations              | 0<br>Work Orders In Progress | 0<br>Unpaid Invoices |
| June Lee                            | Account Number: 003018003 | 0<br>Exams     | <mark>0</mark><br>Authorizations | 0<br>Work Orders In Progress | 0<br>Unpaid Invoices |
| karen Tremel O/A Auto Cars          | Account Number: 003018042 | 0<br>Inventory | 0<br>Authorizations              | 0<br>Work Orders In Progress | 0<br>Unpaid Invoices |
| Tesla O/A Auto Cars                 | Account Number: 003018016 | 0<br>Inventory | 0<br>Authorizations              | 0<br>Work Orders In Progress | 0<br>Unpaid Invoices |
| ViewSonic O/A Viewsonic enterprises | Account Number: 003018009 | 0<br>Inventory | 0<br>Authorizations              | 0<br>Work Orders In Brogross | 0                    |

# Click the **"Edit"** button.

| Beta Trid Porto                                          |                             | Profile Sign out                       |
|----------------------------------------------------------|-----------------------------|----------------------------------------|
| Home Accounts Applications Invo                          | vices                       | BPV Owner BPV Insurer                  |
| Home > Accounts > Account Details                        |                             |                                        |
| Karen Tremel O/A Auto Cars<br>Acccount Number: 003018042 |                             |                                        |
| Account Summary                                          |                             | Edit                                   |
| Account Type Organization                                | Primary Address             | Primary Contact                        |
| Account Name Karen Tremel O/A Auto Cars                  | 55 Mutual St<br>Toronto, ON | karentremel@gmail.com<br>01 4376532567 |
| Account Access Key W8G3F1                                | Canada<br>MSB 2A9           | Secondary Contact(s)                   |
| Third Party Account Submitter<br>Purpose                 | 100247                      |                                        |
| View All Authorizations                                  | View All Inspection Reports | View All Non-Compliances               |
| View All Contacts                                        | View All Inventory          | View All Work Orders in Progress       |
|                                                          | View All Invoices           |                                        |

### 4

## The "Account Management" page will appear.

## Account Management

Account Number: 47274

#### Account Details

(Please <u>click here</u> for process to update any information in this section.)

Account Type Organization Legal Name COSTCO WHOLESALE CANADA LTD. Other Name Type N/A Corporation Information

Corporation Number ONT 001924764 / FED 8915342 Account Name COSTCO WHOLESALE CANADA LTD. Other Name

Corporation Jurisdiction Ontario

#### **Contact Details**

Shipping Preferred Delivery Method Mail

Primary Account Email Address PERMITSCANADA@COSTCO.COM

Primary Phone Type Business Primary Phone Country Code 01

Primary Phone Number

Billing Preferred Delivery Method Email Edit

Billing Email treasurycanada@costco.com

Secondary Phone Type

Secondary Phone Country Code

Secondary Phone Number

Secondary Phone Extension

### 5

## Scroll down and click the "Change Address" button

karentremel@gmail.com Primary Phone Type Business

Primary Phone Country Code 01

- Primary Phone Number 4376532567
- Primary Phone Number Extension

#### Secondary Phone Type Secondary Phone Country Code Secondary Phone Number Secondary Phone Extension

Change Address

#### nt Addresses 🕕

#### y Address: 55 Mutual St Toronto ON M5B 2A9 Canada

| s Type | Activity Type     | Address                                       | Email Address | Care Of | Attention To |      |
|--------|-------------------|-----------------------------------------------|---------------|---------|--------------|------|
|        |                   | 55 Mutual St, Toronto, ON, M5B<br>2A9, Canada |               |         |              | Edit |
| 0      | Authorization     | 55 Mutual St, Toronto, ON, M5B<br>2A9, Canada |               |         |              | Edit |
|        | Correspondence    | 55 Mutual St, Toronto, ON, M5B<br>2A9, Canada |               |         |              | Edit |
|        | Inspection Report | 55 Mutual St, Toronto, ON, M5B<br>2A9, Canada |               |         |              | Edit |
|        |                   |                                               |               |         |              |      |
|        |                   |                                               |               |         |              |      |

Select your address from "**Select Existing Address**" dropdown menu.

| Home Accounts Applications Invoices                                            | Profile<br>BPV Owner BPV In:                                                                                                    |
|--------------------------------------------------------------------------------|----------------------------------------------------------------------------------------------------|
| Home > Accounts > Account Details > Account Management > Customer              | Portal - Address Change                                                                                                    |
| Change Address Select Existing Address Street Number/Name* Floor Number PO Box | Search or Enter New Address (Addresses can be searched and selected. Users also have the a to edit the address directly on the fields.)           I           Unit/Suite |
| Country" ~                                                                     | Province/State*                                                                                                    |
|                                                                                |                                                                                                    |

Click the "**Search or Enter New Address"** field and search for the address. The following fields will be automatically filled:

- Street number
- Country

7

- Province
- City
- Zip code

Or Enter the address manually in the mandatory fields with an asterisk (\*).

| Select Existing Address                    | Search o<br>to edit th | rr Enter New Address (Addresses can be searched and selected. Users also have the ability<br>te address directly on the fields.) |
|--------------------------------------------|------------------------|----------------------------------------------------------------------------------------------------|
| 55 Mutual St, Toronto, ON, M5B 2A9, Canada | ✓ 100 La               | wrence Ave, Richmond Hill Ontario L4C 1Z3                                                                                        |
| Street Number/Name*                        | Unit/Suit              | e                                                                                                    |
| 100 Lawrence Ave                           |                        |                                                                                                    |
| Floor Number PO Box 🚺                      |                        |                                                                                                    |
| Country*                                   | Province/              | /State*                                                                                                    |
| Canada                                     | ✓ Ontari               | o ~                                                                                                    |
| City*                                      | Postal/Zi              | p Code*                                                                                                    |
|                                            | 14017                  | 73                                                                                                    |

6

8

# Scroll down and **un-check** the addresses which are not applicable for this address change.

| Street Number/Name*                                  |                                                                                        | Unit/Suite                                    |                                                                                                    |
|------------------------------------------------------|----------------------------------------------------------------------------------------|-----------------------------------------------|----------------------------------------------------------------------------------------------------|
| 100 Lawrence Ave                                     |                                                                                        |                                               |                                                                                                    |
| Floor Number                                         | PO Box 🚺                                                                               |                                               |                                                                                                    |
| Country*                                             |                                                                                        | Province/State*                               |                                                                                                    |
| Canada                                               | ~                                                                                      | Ontario                                       |                                                                                                    |
| City*                                                |                                                                                        | Postal/Zip Code*                              |                                                                                                    |
| Richmond Hill                                        |                                                                                        | L4C IZ3                                       |                                                                                                    |
|                                                      |                                                                                        |                                               |                                                                                                    |
| lease un-check any address types wit                 | ich are not applicable for update<br>Address Type                                      | Activity Type                                 | Address                                                                                                    |
| lease un-check any address types wh                  | iich are not applicable for update<br>Address Type<br>Bill To                          | Activity Type                                 | <b>Address</b><br>55 Mutual St, Toronto, ON,<br>2A9, Canada                                                                                                    |
| lease un-check any address types wit                 | ich are not applicable for update<br>Address Type<br>Bill To<br>Primary                | Activity Type                                 | Address<br>55 Mutual St, Toronto, ON,<br>2A9, Canada<br>55 Mutual St, Toronto, ON,<br>2A9, Canada                                                                                                    |
| lease un-check any address types wil                 | ich are not applicable for update Address Type Bill To Primary Ship To                 | Activity Type<br>Authorization                | Address         55 Mutual St, Toronto, ON,         2A9, Canada         55 Mutual St, Toronto, ON,         2A9, Canada         55 Mutual St, Toronto, ON,         2A9, Canada         55 Mutual St, Toronto, ON,         2A9, Canada         55 Mutual St, Toronto, ON,         2A9, Canada        |
| lease un-check any address types with Select Address | ich are not applicable for update Address Type Bill To Primary Ship To Ship To Ship To | Activity Type Authorization Inspection Report | Address         55 Mutual St, Toronto, ON, 2A9, Canada         55 Mutual St, Toronto, ON, 2A9, Canada         55 Mutual St, Toronto, ON, 2A9, Canada         55 Mutual St, Toronto, ON, 2A9, Canada         55 Mutual St, Toronto, ON, 2A9, Canada         55 Mutual St, Toronto, ON, 2A9, Canada |

9

## Click on **"Update"** button.

| neuse unitorieux uny uduress rypes win         | citare noi applicable foi apaale                                  |                                                                                                    |                                               |
|------------------------------------------------|-------------------------------------------------------------------|----------------------------------------------------------------------------------------------------|-----------------------------------------------|
| Select Address                                 | Address Type                                                      | Activity Type                                                                                                    | Address                                       |
|                                                | Bill To                                                           |                                                                                                    | 55 Mutual St, Toronto, ON, M5B<br>2A9, Canada |
|                                                | Primary                                                           |                                                                                                    | 55 Mutual St, Toronto, ON, M5B<br>2A9, Canada |
|                                                | Ship To                                                           | Authorization                                                                                                    | 55 Mutual St, Toronto, ON, M5B<br>2A9, Canada |
|                                                | Ship To                                                           | Inspection Report                                                                                                    | 55 Mutual St, Toronto, ON, M5B<br>2A9, Canada |
|                                                | Ship To                                                           | Correspondence                                                                                                    | 55 Mutual St, Toronto, ON, M5B<br>2A9, Canada |
|                                                | It may tai                                                        | ke upto 15 minutes to profess the address change<br>Cancel Update                                                                                                    |                                               |
| Learn<br>Training Documents<br>Training Videos | Company News Any<br>Company News Any<br>If e<br>TS:<br>Avc<br>Tol | wed Help?<br>where you see an information icon (), please click it for more details.<br>xperiencing technical difficulties, please contact<br>SA's Customer Contact Centre.<br>allable Monday to Friday from 8.00 a.m. to 5.00 p.m. (excluding holidays).<br>I-Free: 1-877-682-TSSA (8772)<br>adl: |                                               |
|                                                | cus                                                               | tomerservices@tssa.org                                                                                                    |                                               |

# **10** The address update is successful. Click **"Yes"** if you want to continue updating addresses.

|                    | Address U | Jpdate                                                                       | ×                                                 |
|--------------------|-----------|------------------------------------------------------------------------------|---------------------------------------------------|
|                    |           | Address Update successful.<br>Do you want to process another Address Change? |                                                   |
| ny address types i |           | No Yes                                                                       | ress                                              |
|                    | Stilp 10  | пізресной керон                                                              | 413 WEST HUNT CLUB RD,<br>OTTAWA, ON, K2E 1C5, Ca |
|                    | Primary   |                                                                              | 415 WEST HUNT CLUB RD,<br>OTTAWA, ON, K2E 1C5, Ca |
|                    | Bill To   |                                                                              | 415 WEST HUNT CLUB RD,<br>OTTAWA, ON, K2E 1C5, Ca |

## **11** Click **"No"** if you are not changing any other address.

|                                  |                                                                              | _                                         |
|----------------------------------|------------------------------------------------------------------------------|-------------------------------------------|
| 0                                | Address Update                                                               | ×                                         |
|                                  | Address Update successful.<br>Do you want to process another Address Change? |                                           |
| eck any address types w<br>Iress | No Yes                                                                       | ress                                      |
|                                  | знір то півресної кероп                                                      | OTTAWA, ON, K2E 1C5                       |
|                                  | Primary                                                                      | 415 WEST HUNT CLUE<br>OTTAWA, ON, K2E IC5 |
|                                  | Bill To                                                                      | 415 WEST HUNT CLUE<br>OTTAWA, ON, K2E 1C5 |

12 Once the request has been processed, you will see the updated address in the "Account Addresses" section.

| Address Type | Activity Type     | Address                                                 | Email Address | Care O |
|--------------|-------------------|---------------------------------------------------------|---------------|--------|
| Bill To      |                   | 55 Mutual St, Toronto, ON, M5B<br>2A9, Canada           |               |        |
| Ship To      | Authorization     | 100 Lawrence Ave, Richmond Hill,<br>ON,L4C 173, Canada  |               |        |
| Ship To      | Correspondence    | 100 Lawrence Ave, Richmond Hill,<br>ON, L4C 1Z3, Canada |               |        |
| Ship To      | Inspection Report | 100 Lawrence Ave, Richmond Hill,<br>ON, L4C 1Z3, Canada |               |        |

Alert! The updated account address may take up to 15 minutes to reflect.

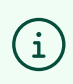

Congratulations! You have successfully changed the Address in the TSSA Client Portal.

13 Contact Customer Service at *1-877-682-TSSA (8772*) or send an email to <u>customerservices@tssa.org</u> in case of any questions.